# Tracker Hunter 6 Kurzanleitung 2020

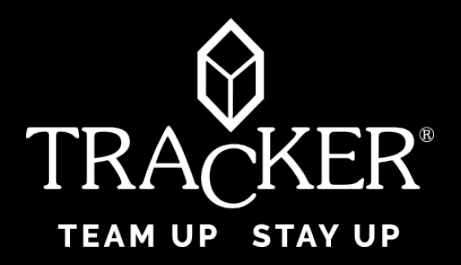

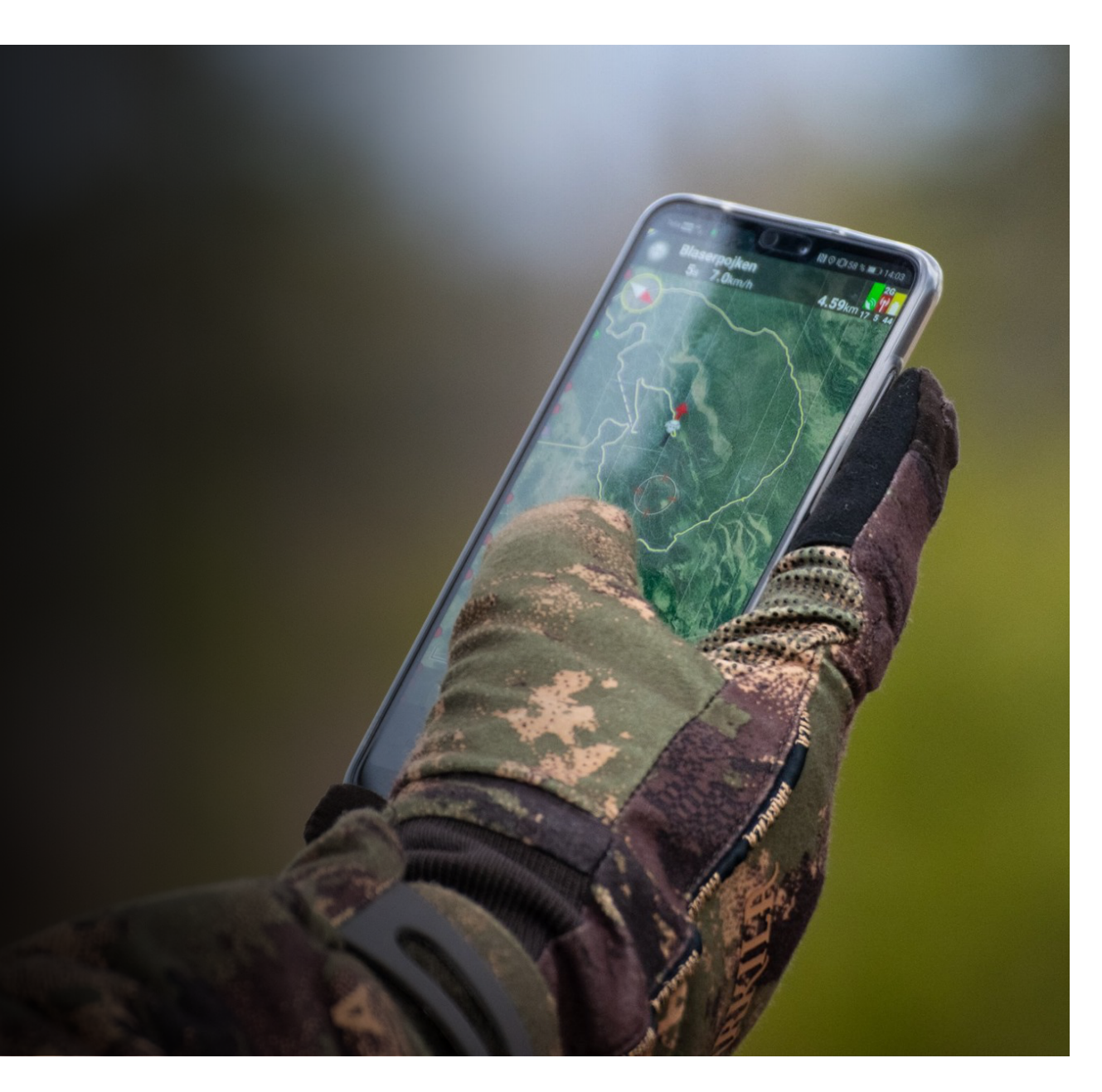

# Tracker Hunter 6 installieren und registrieren (1)

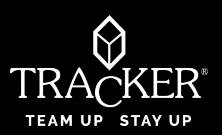

Ihr Registrierungscode ist Ihre Tracker-ID. Daher empfehlen wir, vor der Installation von TH6 Ihren Registrierungscode und den Freigabenamen auf ein Blatt Papier zu schreiben. Auf diese Weise kann Tracker Live automatisch alle Ihre Daten wiederherstellen, z. Hunde, Freunde, Gruppen, Tracks, Wegpunkte usw. vom Backup auf Ihr neues Telefon.

←

Registrierungscode vom alten TH5 wiederherstellen

Tracker für Android> Tracker-App-Menü> (Menüschaltfläche oder 3 Punkte auf der rechten Seite Ihres Bildschirms)> Info. Tracker für IOS> Eigene Position> Einstellungen

08:55 🖬 🖬

Laden Sie die App herunter:

2

1- Öffnen Sie den App Store oder Google Play und suche Sie nach Tracker Hunter 6 Click on the icon to install

2- Klicken Sie auf das Symbol, um die App zu installieren Google play

3- Akzeptieren Sie die Tracker-Datenschutzrichtlinie und die Lizenzvereinbarung

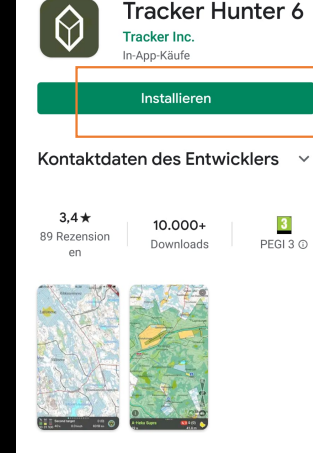

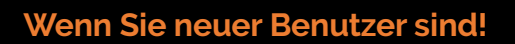

Wenn Sie ein neuer Benutzer sind, können Sie sich registrieren und bei TH 6 anmelden, indem Sie ein neues Konto erstellen: Befolgen Sie die Anweisungen sorgfältig und geben Sie alle erforderlichen Informationen ein> Identifizieren Sie sich

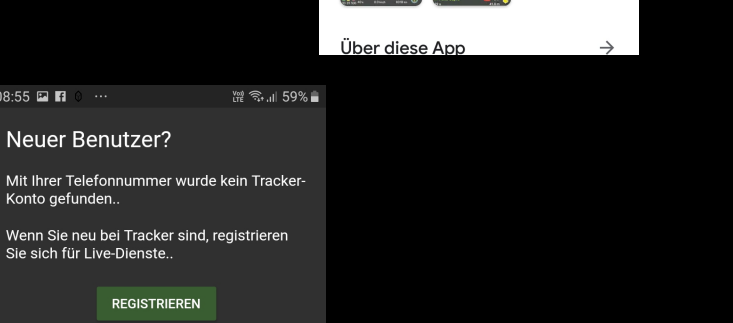

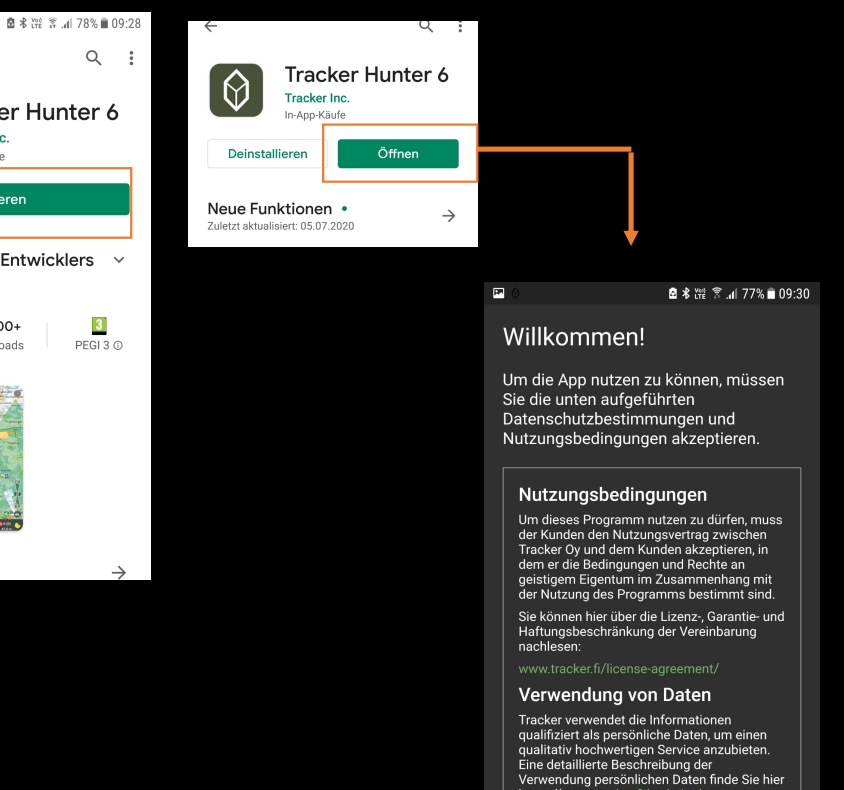

AKZEPTIEREN UND FORTSETZEN

### TH6\_Install and register(2)

#### Wenn Sie bereits einen Account haben!

Anmeldung:

- Wählen Sie Ihr Land-
- Geben Sie die Telefonnummer ein, unter der Sie die Tracker-App verwenden
- Warten Sie auf die SMS-Bestätigung, während die App den Lizenzbesitz überprüft und den mit der angegebenen Telefonnummer verknüpften Lizenzcode findet.
- Geben Sie den empfangenen Code ein
- Stellen Sie sicher, dass Ihre ID-Informationen korrekt sind. Bei Bedarf können Sie sie bearbeiten> Klicken Sie dann auf "OK", um sich anzumelden

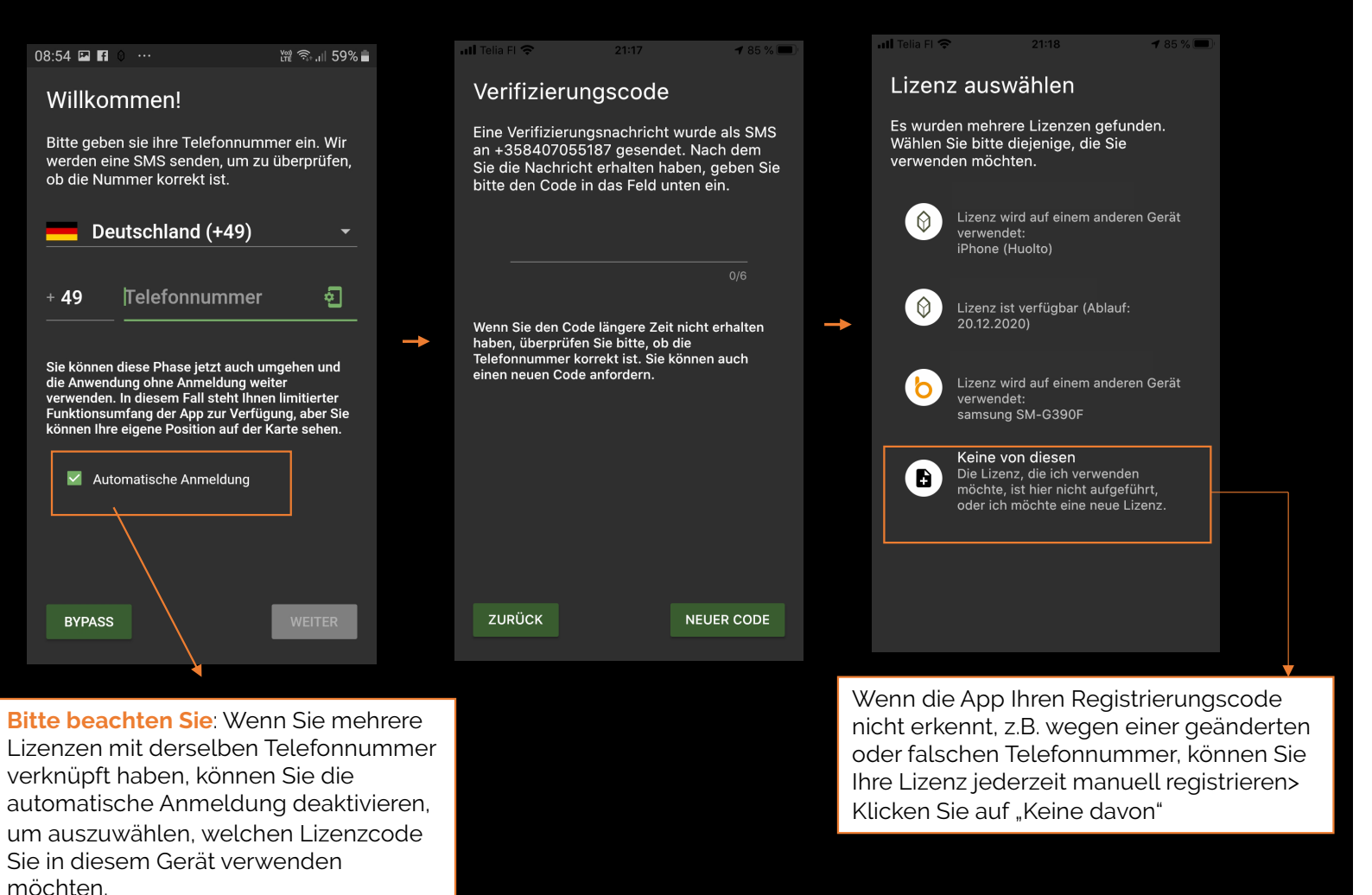

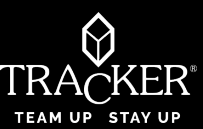

#### 4

3

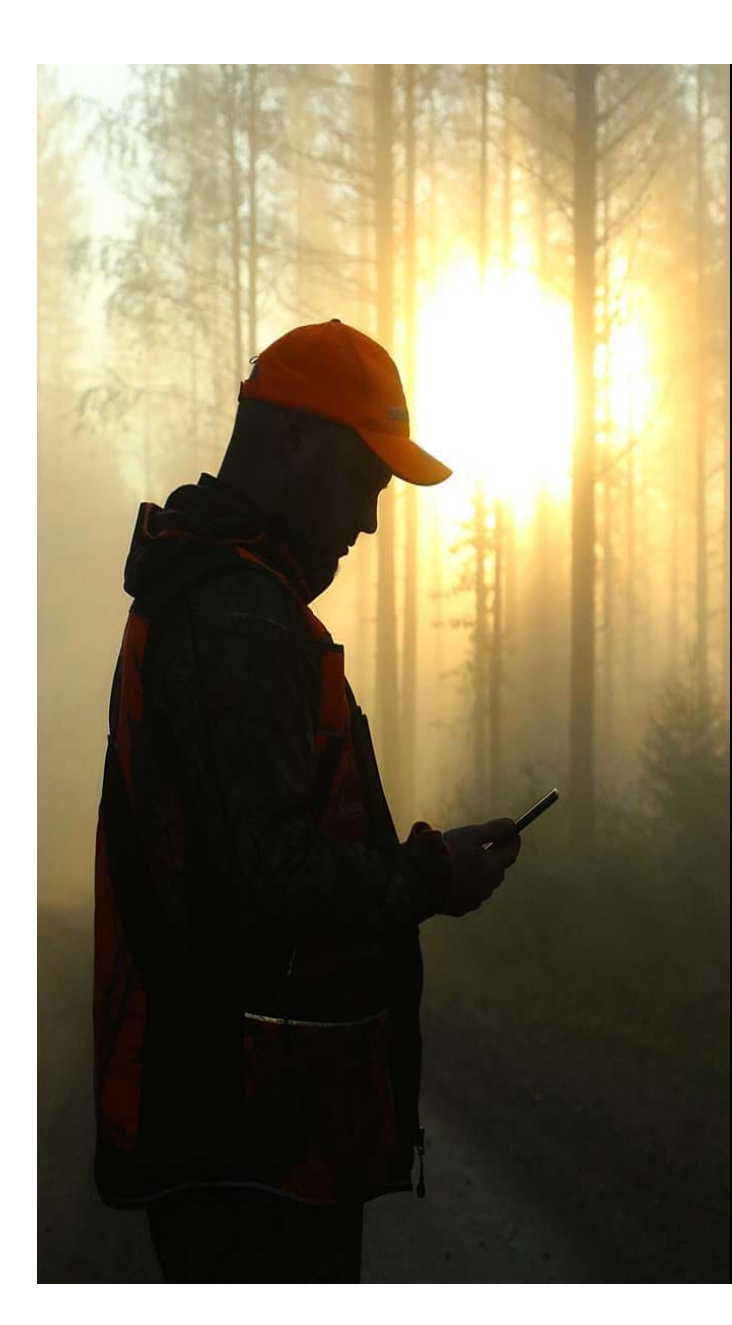

## TH6\_Kartenanzeige

#### Landkarte Maßstab

TH 6 ist in die Wettervorhersage-App integriert, die die Windrichtung in Form eines Kegels und die Richtung Ihres menschlichen Geruchs schätzt. Es gibt Ihnen eine Vorstellung von möglichen Tierbewegungen / spuren im Wald.

Karte auf Zielort zentrieren

Zugriff auf das Hauptmenü, alle Ziele, Einstellungen, Gruppen,

Das Alter der eigenen Position wird in Sekunden / Minuten seit der letzten Position angezeigt

> Geschwindigkeit der eigenen Position

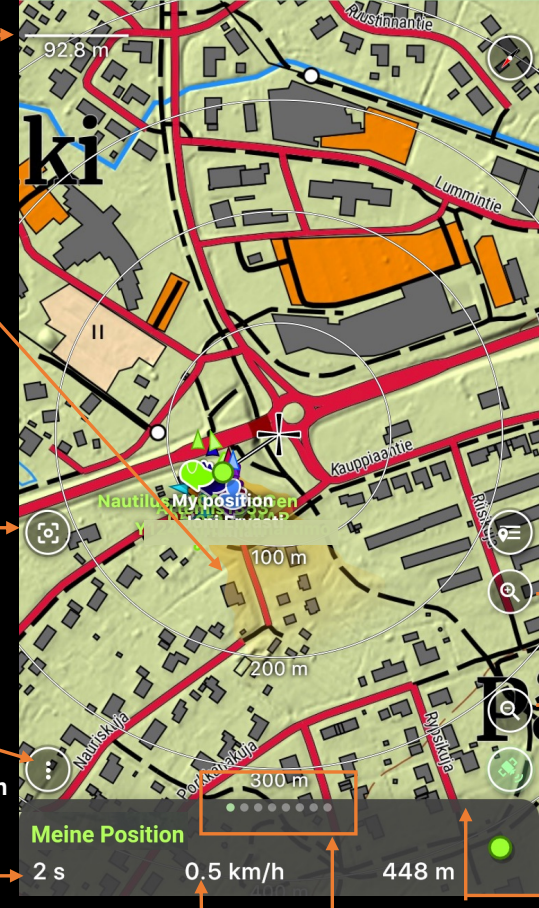

Wischen, um zwischen den neuesten Online-Zielen zu wechseln

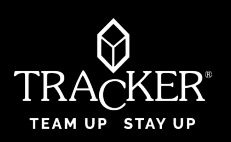

Automatische Kartenrotation. Tippen Sie auf die Zurück-Taste Ihres Telefons, um den Kompass auszuschalten (Kartenrichtung nach Norden).

Zugriff auf Online-Ziele

Kartenebenen ändern Rein / rauszoomen

Ändern des GPS-Modus: Grün: Aktualisieren Sie Ihre eigene Position in Echtzeit Weiß: GPS aus: Die eigene Position wird nicht aktualisiert

Wischen Sie nach oben, um auf die eigene Positionseinstellungen wie Kilometerzähler, Geschwindigkeit, Richtung, Wetter usw. zuzugreifen.

### TH6\_EINFACHER MODUS (\* NEU)

Mit TH6 ist es jetzt möglich, Ihre eigene Kartenansicht anzupassen, indem Sie Symbole zu Ihrem Bildschirm hinzufügen oder daraus entfernen. Um fortzufahren, müssen Sie zunächst sicherstellen, dass die Option "EINFACHER MODUS" deaktiviert ist:

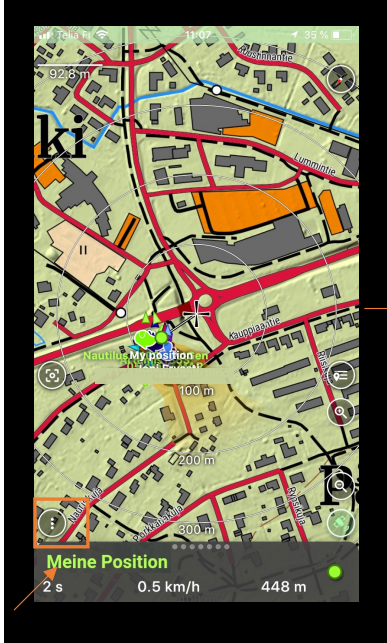

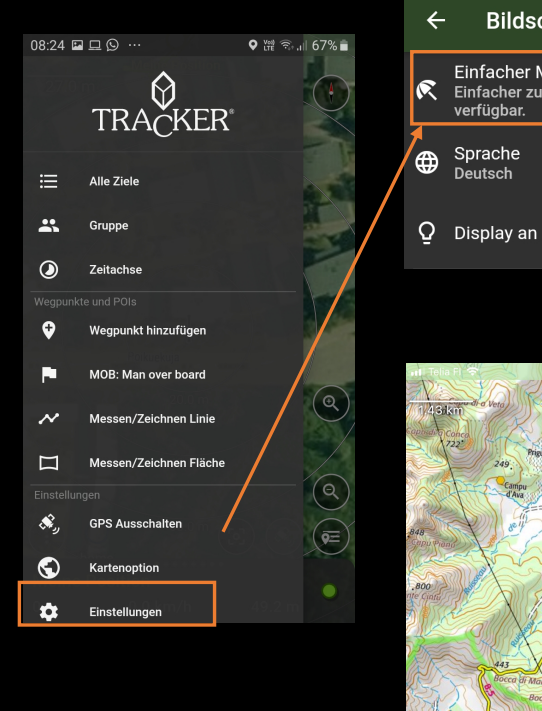

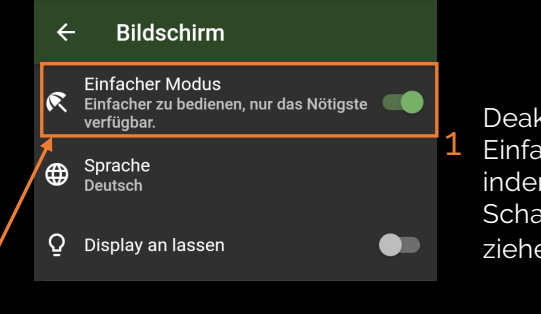

2 Contract MAR Ah Contract MAR Ah Contract MAR Contract MAR Contr  Deaktivieren Sie den
Einfachen Modus, indem Sie die
Schaltfläche nach links ziehen

Gehen Sie zur Kartenansicht> Drücken Sie das Symbol, das Sie verschieben möchten, und bewegen Sie es dann frei an eine andere Stelle auf dem Bildschirm.> Wenn die Stelle passt, lassen Sie es los.

Sie können das Symbol auch vom Bildschirm entfernen, indem Sie es in den Papierkorb ziehen **Hinweis**: Sie können jedes entfernte Symbol aus den Einstellungen jederzeit wiederherstellen.

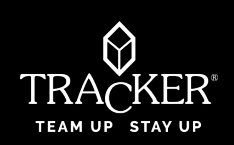

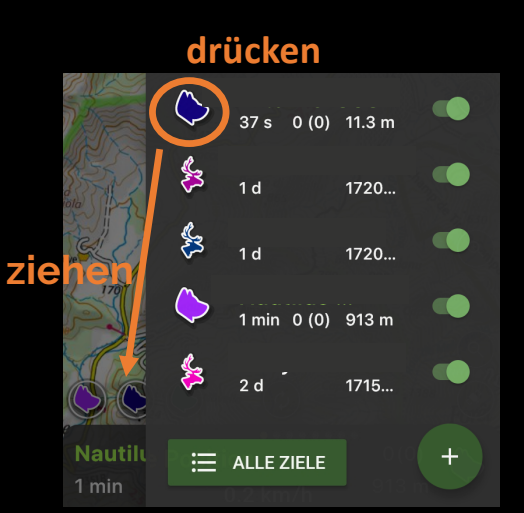

Sie können beliebige Funktionen als Verknüpfung zur Kartenansicht hinzufügen - über das Hauptmenü oder aktuelle Ziele oder Kartenoptionen: Drücken Sie lange auf das Symbol, um es zu entfernen, und ziehen Sie es an die gewünschte Stelle in der Kartenansicht.

# TH6\_ GPS-GERÄT HINZUFÜGEN

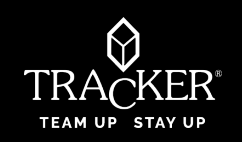

Wenn Sie ein Tracker Easy-Halsband haben, bedeutet dies, dass Ihr GPS-Halsband über eine bereits integrierte SIM-Karte verfügt und bereits bei Tracker live registriert wurde. Sie müssen das Halsband einfach zu Ihrer Anwendung hinzufügen, indem Sie den QR-Code auf der Verpackung scannen. So fahren Sie fort: 1. Klicken Sie in der Tracker-App> Bildschirm vom linken oder rechten Rand auf das Menü Alle Ziele schieben> klicken Sie auf das (+) Zeichen> "Tracker Easy hinzufügen" und scannen Sie den auf der Verpackung des Halsbands aufgedruckten QR. Ihr neues Halsband wird automatisch zur Menüliste Ziel hinzugefügt.

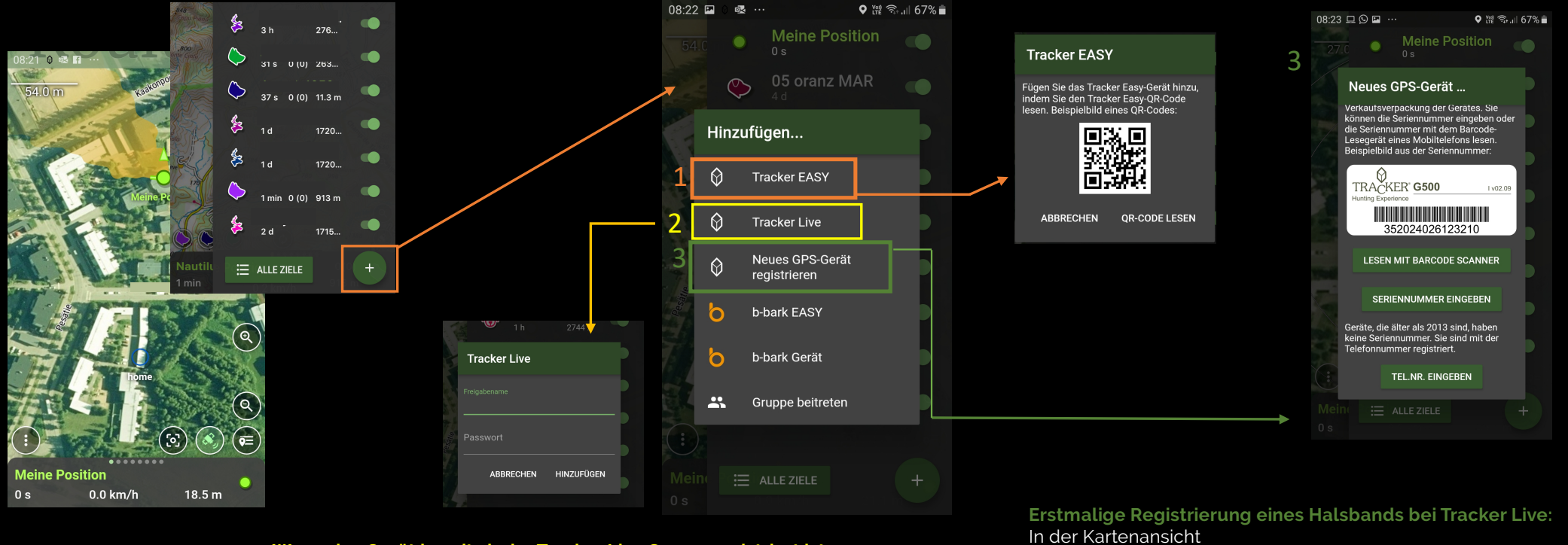

#### Wenn das Gerät bereits beim Tracker Live Server registriert ist:

Sie müssen nur über den Tracker-Live-Server suchen, um ein Ziel / einen Freund hinzuzufügen.

Für diesen Vorgang benötigen Sie den Freigabenamen des Geräts, das Kennwort oder das Betrachter-Passwort..

- -Schieben Sie den Bildschirm von rechts nach links, um auf aktive Ziele zuzugreifen
- Klicken Sie auf das (+) Zeichen

3

- Lesen Sie sorgfältig die Gebrauchsanweisung und befolgen sie die Anweisungen der App.

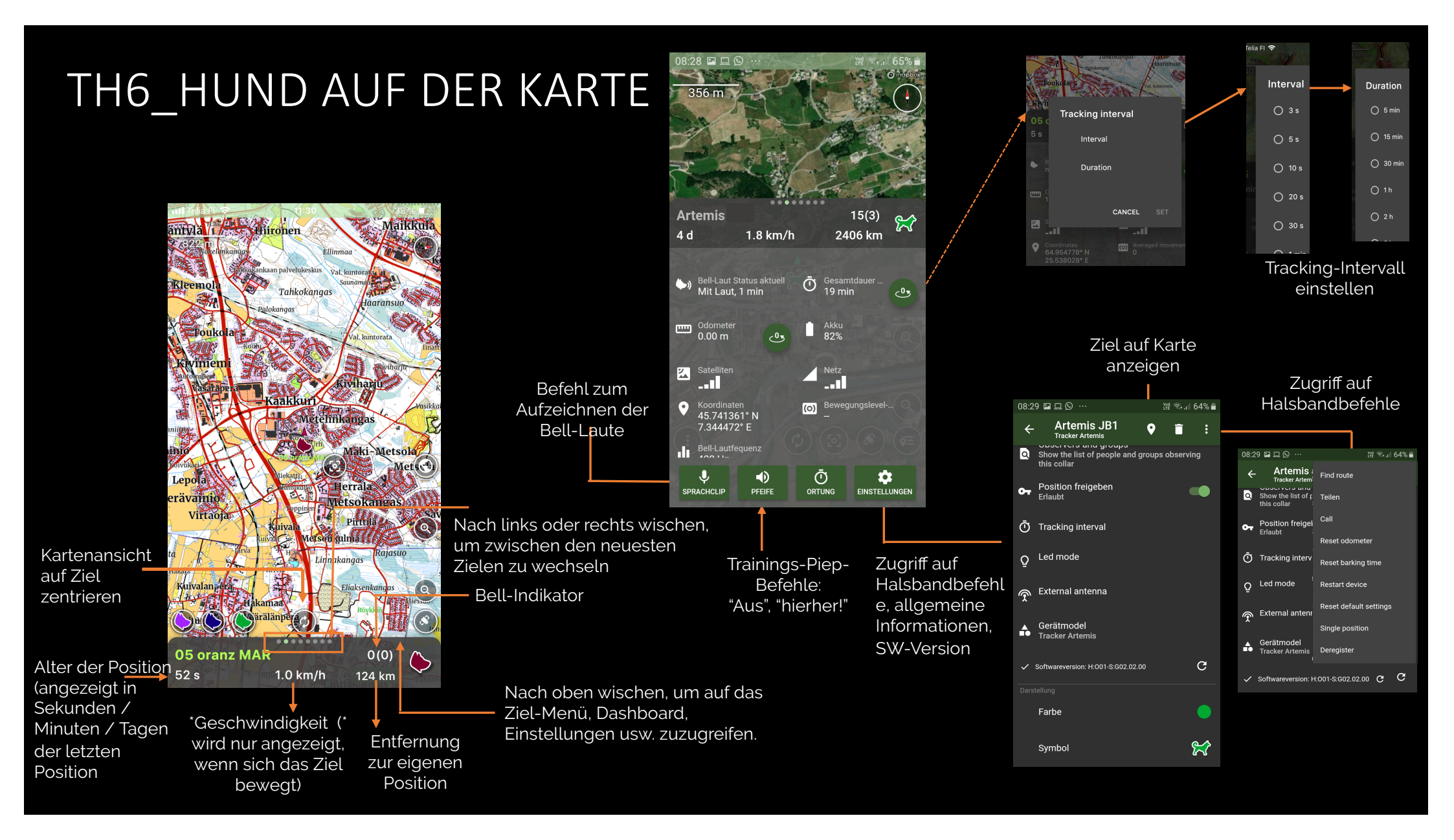

#### TH6\_SIM-Guthaben überprüfen

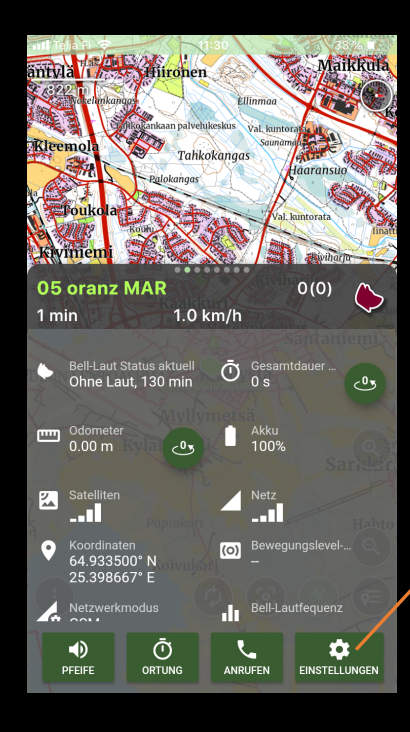

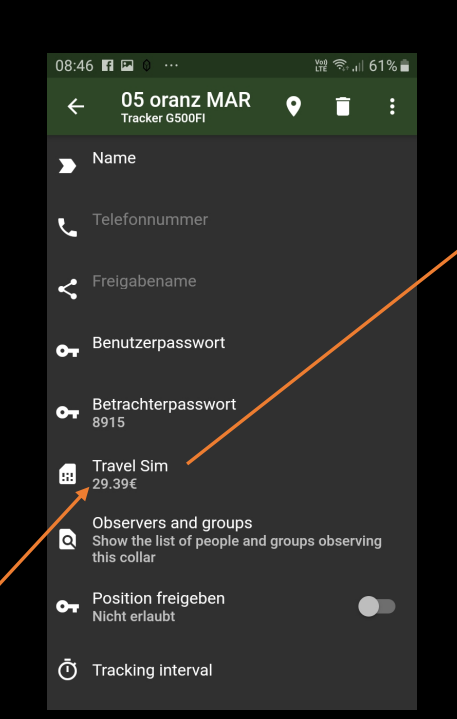

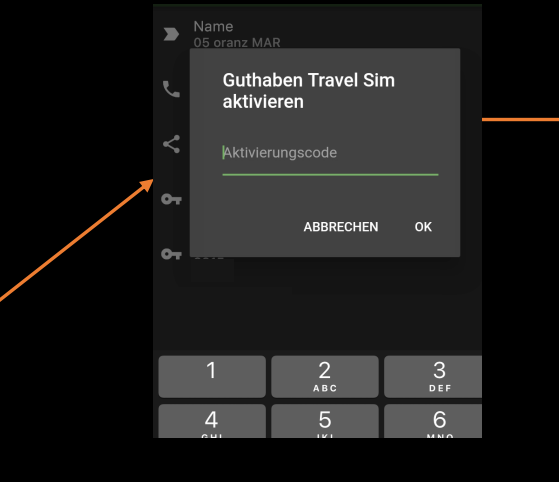

- Um Ihr Guthaben aufzuladen, benötigen Sie einen Gutschein mit einem Aktivierungscode.
  -Sie können einen neuen Gutschein direkt in der App über den Tracker-Webshop kaufen: <u>https://shop.tracker.fi/</u> oder bei Ihrem Tracker-Händler vor Ort> https://tracker.fi/en/retailers/
- Ihr Guthaben wird automatisch aufgeladen, sobald Sie den Aktivierungscode eingeben und OK drücken.

Sie können Ihr SIM-Guthaben einfach und schnell überprüfen oder Guthaben vom Zielmenü aus hinzufügen.

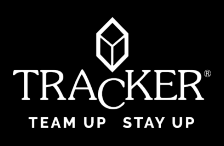

# TH6\_Haupttmenü (1): Ziele, Gruppen, POIs, Kartenoptionen und mehr

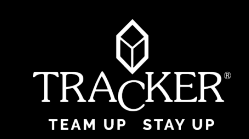

- Sie können zum App-Hauptmenü wechseln, indem Sie mit dem Finger vom linken zum rechten Bildschirmrand wischen oder auf die drei Schaltflächen (linke Ecke des Bildschirms) klicken. Im Hauptmenü haben Sie Zugriff auf die Liste aller ihrer Ziele: GPS-Geräte / Gruppen / gespeicherte Positionen (poi) usw. Hier können sie auch die Kartenoptionen für ihr Land überprüfen.
- Das Zielmenü ist für eine schnelle und einfache Navigation in Online- und Offline-Geräte unterteilt. Sie können auch die Halsbandeinstellungen ändern, die Anzeige ändern, ein Halsband hinzufügen, Ziele und Positionen für eine Gruppe freigeben oder andere Befehle konfigurieren.

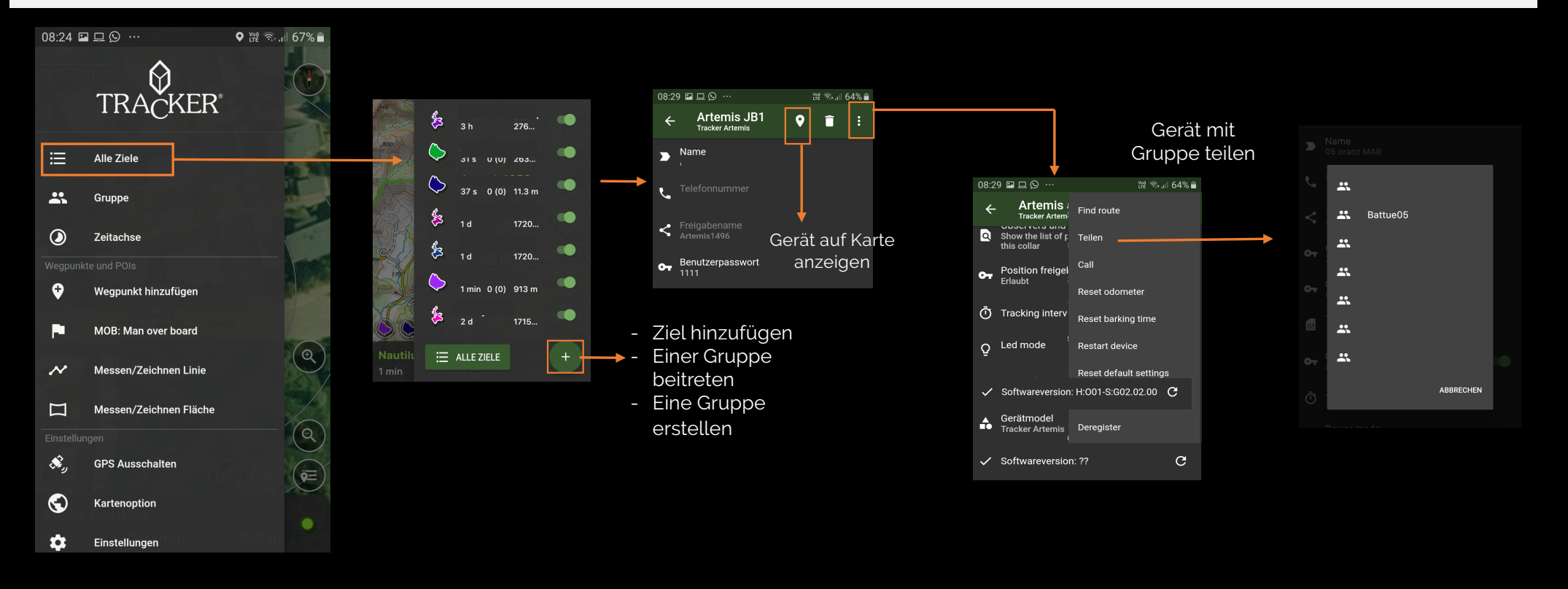

### Hauptmenü (2): Kartentypen und Sprachauswahl

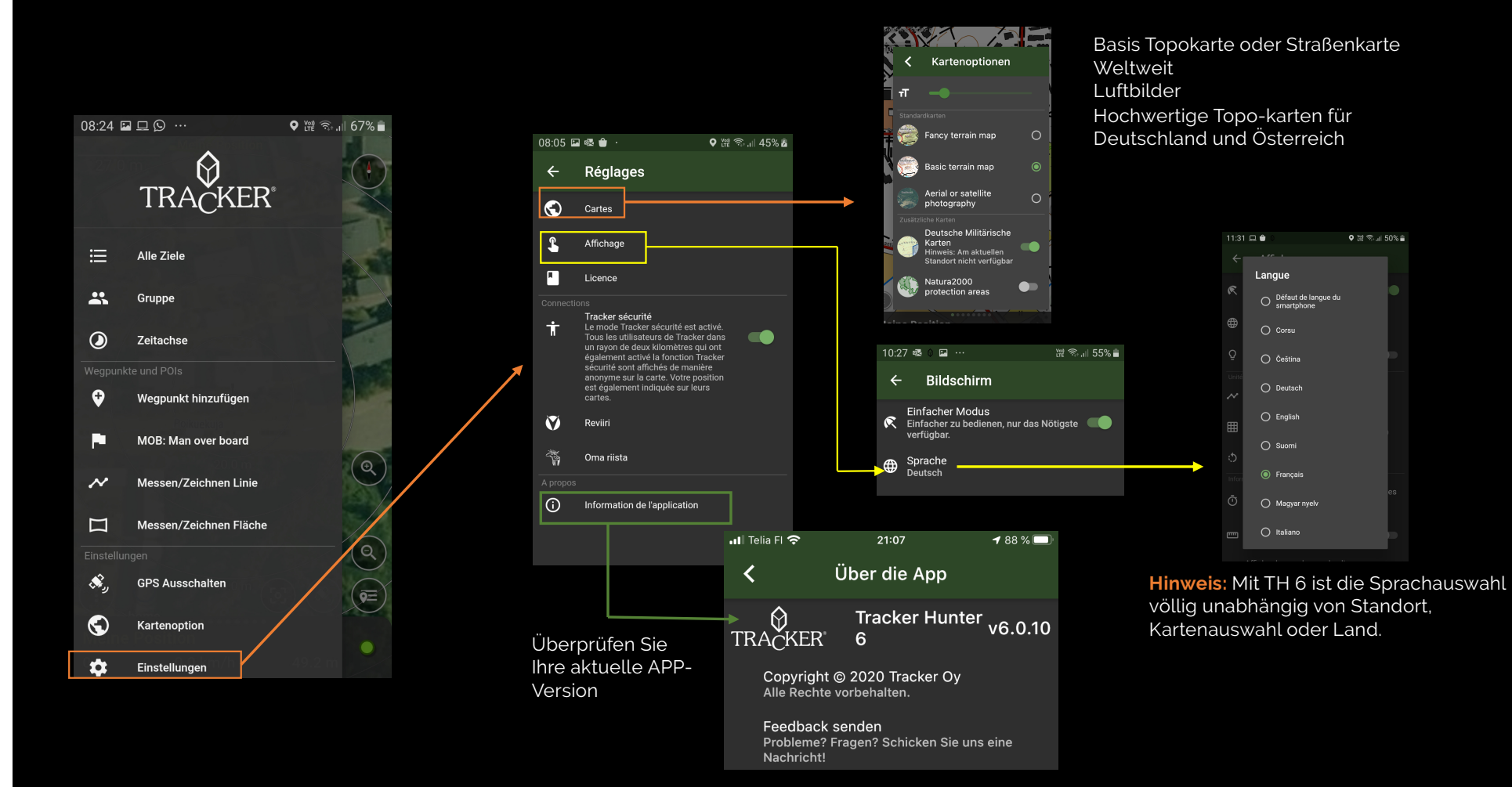

# TH6\_ Hauptmenü (3) Einer Gruppe beitreten und / oder eine Gruppe erstellen

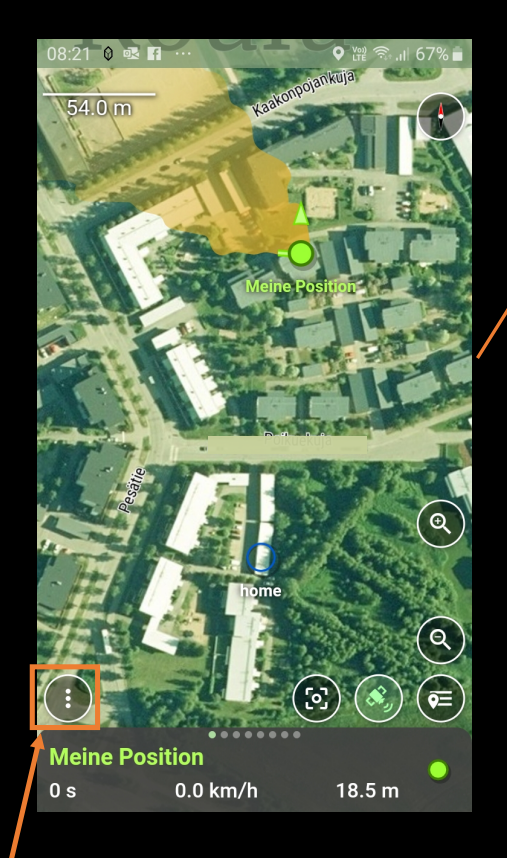

Drücken Sie die Hauptmenütaste oder wischen Sie auf dem Bildschirm von links nach rechts

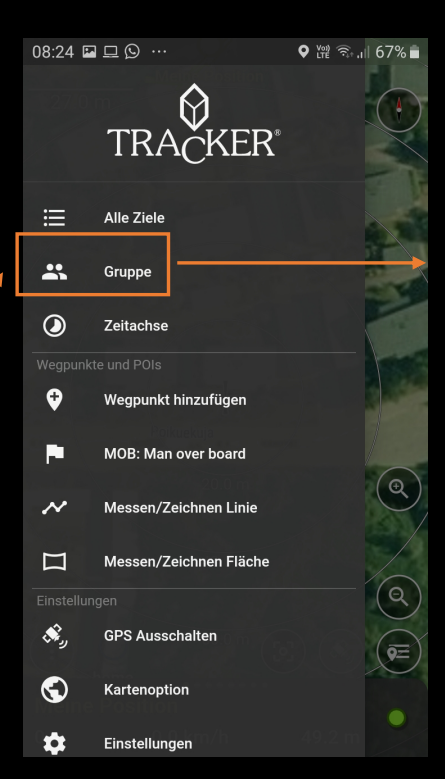

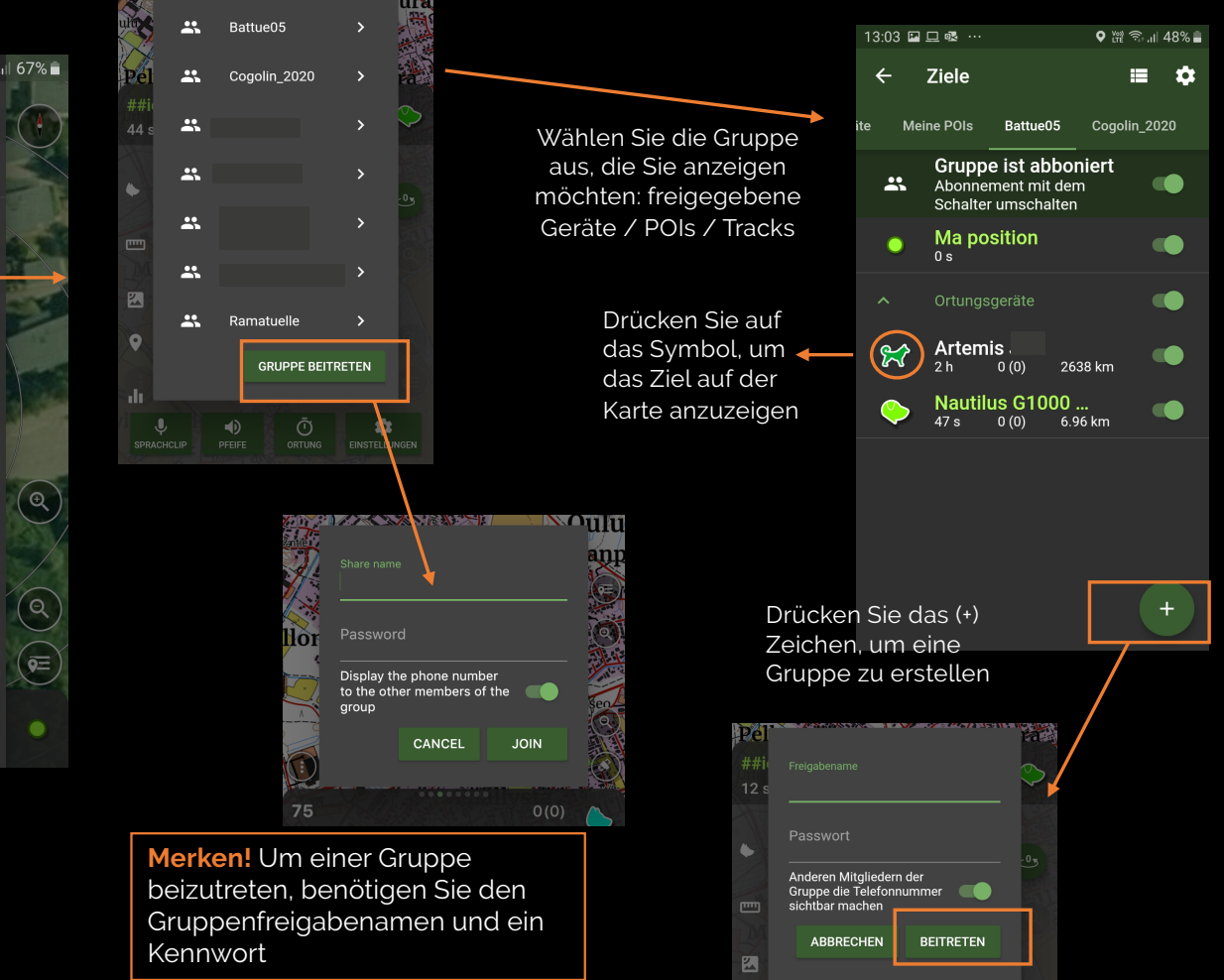

TRACKER

TEAM UP STAY UP

#### So aktivieren Sie die Lizenz in TH6!

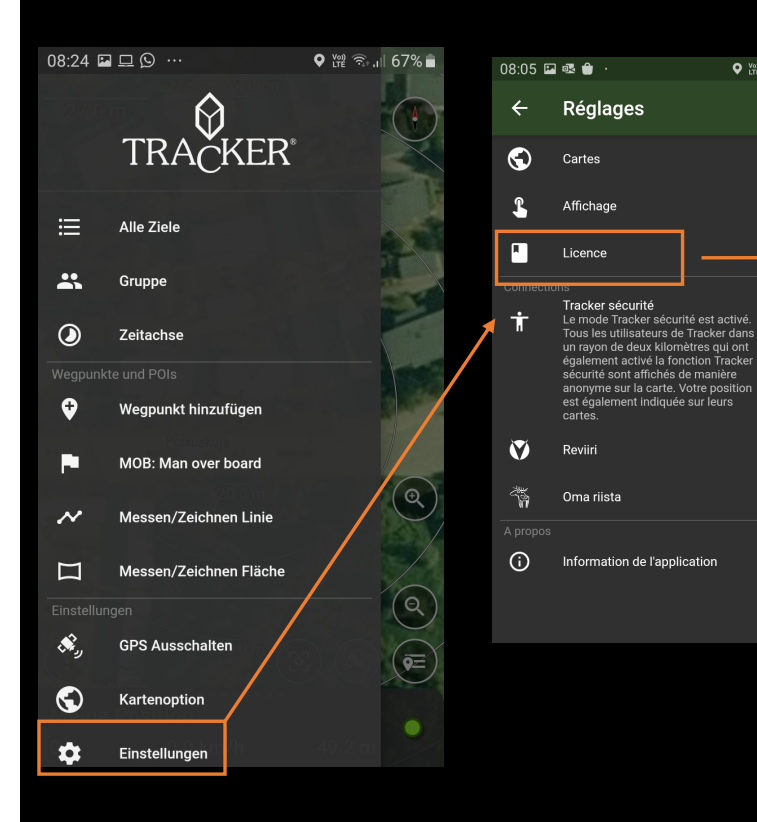

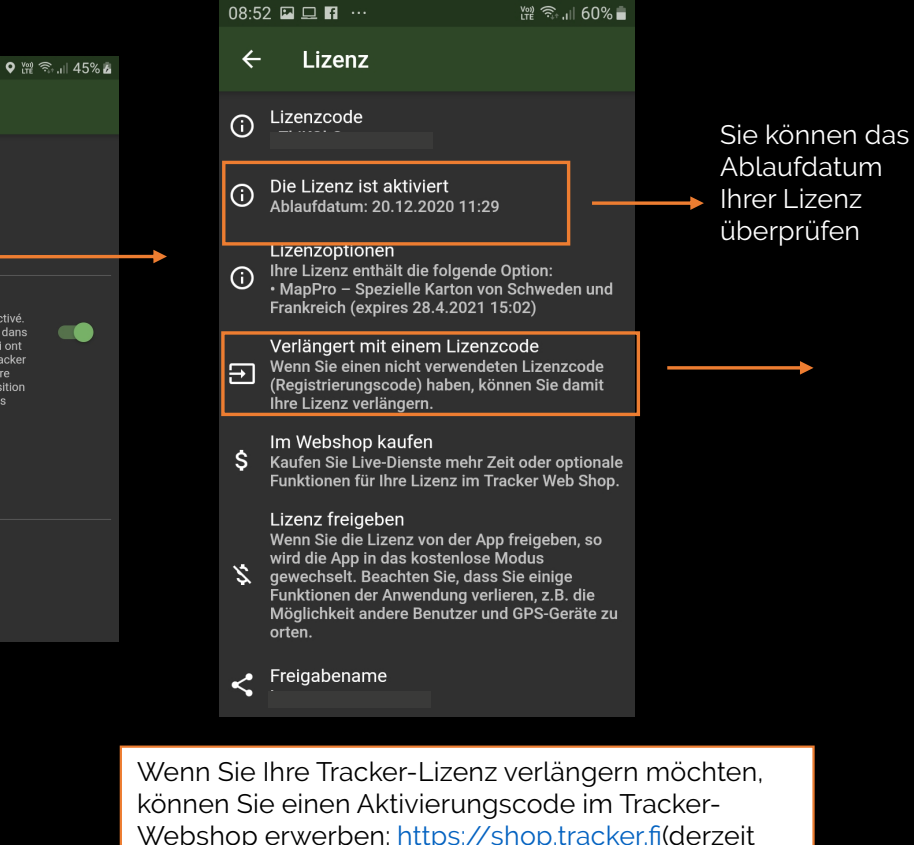

können Sie einen Aktivierungscode im Tracker-Webshop erwerben: <u>https://shop.tracker.fi</u>(derzeit nur für Finnland und Schweden verfügbar). Für andere Länder können Sie den Code bei Ihrem Tracker-Händler vor Ort erwerben.<u>https://tracker.fi/en/retailers/</u>

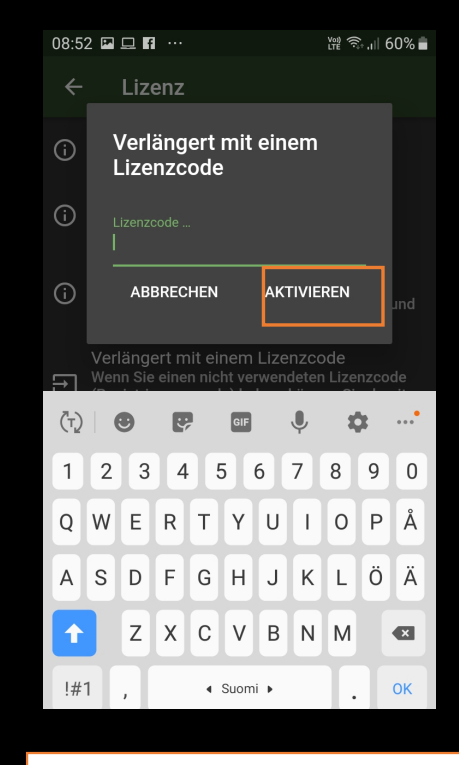

Geben Sie den Registrierungscode ein

- Drücken Sie Aktivieren.
- Ihre Lizenz wird automatisch verlängert

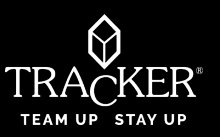

# TH6\_ « Replay » Wiedergabe der Tracks: Datum und Uhrzeit wählen

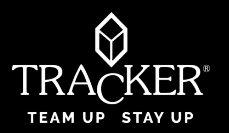

Mit der Option »Zeitchse" in Tracker Hunter 6 können Sie die Spuren Ihres Hundes nach der Jagd oder während der Hundebewertung wiedergeben. Alle Operationen als und Jagdaktionen werden automatisch und chronologisch unbegrenzt gespeichert. Sie können die Leistung von Hunden zu jedem Zeitpunkt und an jedem Ort überprüfen oder bewerten.

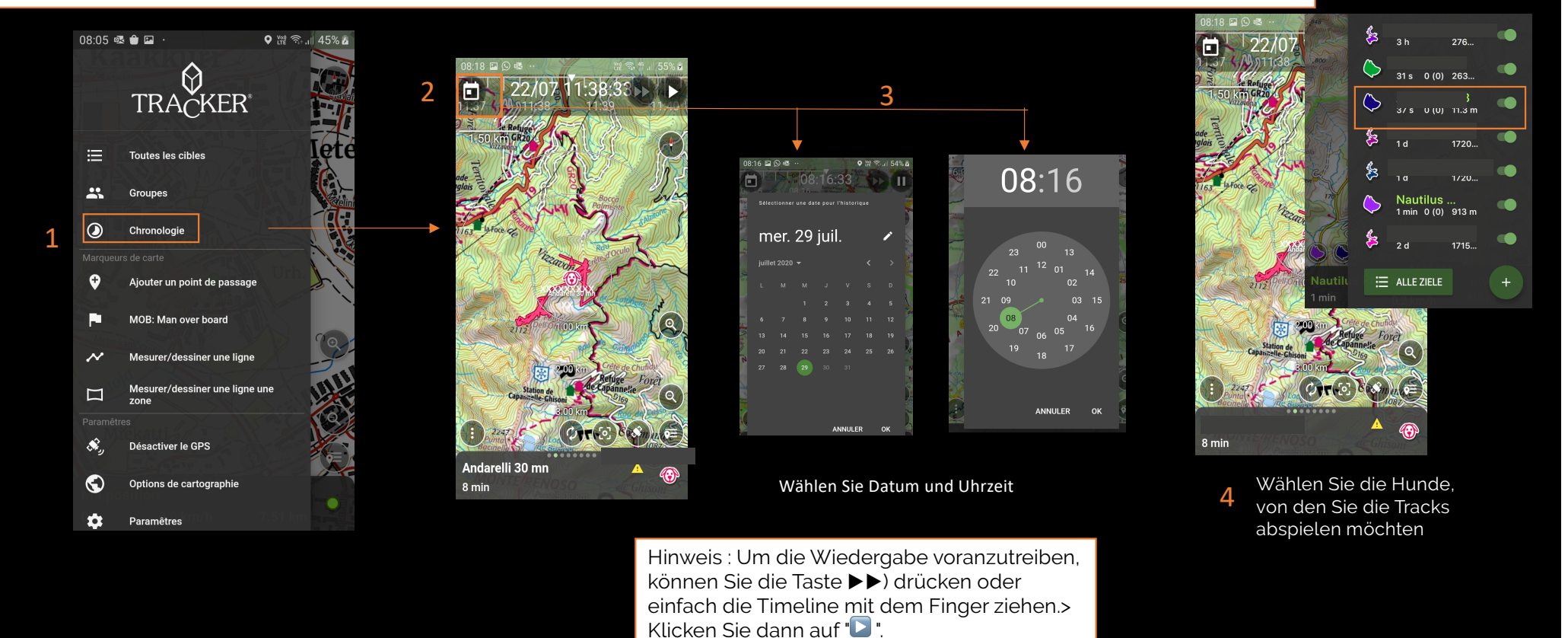

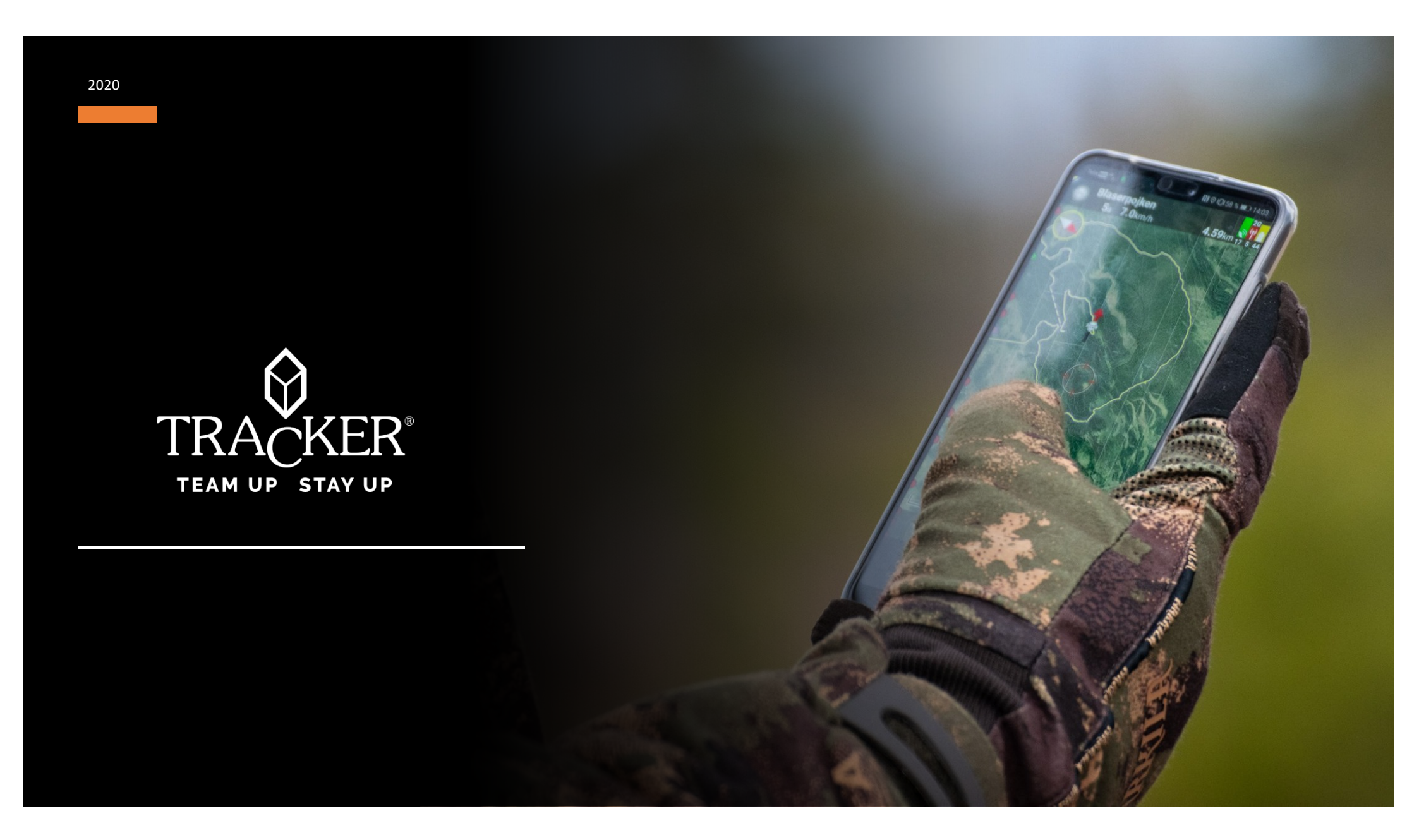